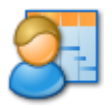

# Allocatus

- Admin Guide -

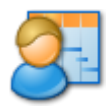

# Contents

| CONTENTS2                                                                                                    |
|----------------------------------------------------------------------------------------------------|
| PREPARE FOR ALLOCATUS 4                                                                                                    |
| Overview4                                                                                                    |
| General Requirements for Allocatus Server4                                                                                                    |
| Requirements for Project Server 2002/20034                                                                                                    |
| Requirements for Project Server 2007/2010/20134                                                                                                    |
| Requirements for Outlook5                                                                                                    |
| Requirements for Exchange Server 20035                                                                                                    |
| Requirements for Exchange Server 20075                                                                                                    |
| Requirements for Exchange Server 2010/20135                                                                                                    |
| Requirements for Exchange Online5                                                                                                    |
| Requirements for Lotus Notes5                                                                                                    |
| Requirements for Domino Server5                                                                                                    |
| INSTALL ALLOCATUS SERVER 6                                                                                                    |
| Run Express setup6                                                                                                    |
| Run Advanced setup10                                                                                                    |
| Verify and move Allocatus web application if required                                                                                                    |
| CONFIGURE ALLOCATUS SERVER 20                                                                                                    |
| Configure the Project Server Connection21Configure Project Server 2002/2003 Connection21Configure Project Server 2007 Connection21Configure Project Server 2010/2013 Connection24 |
| Configure Allocatus Server Settings28Permission Manager28Mail Settings29Optional: Write Back mode.29                                                                              |

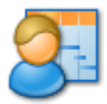

| Optional: Enable E-Mail User Notification<br>Optional: Customize subject line                                                                                                    |                       |
|----------------------------------------------------------------------------------------------------|-----------------------|
| Configure Allocatus User settings<br>Configure the default User configuration<br>Add new users                                                                                                    | <b>30</b><br>30<br>31 |
| Configure Exchange Server Connection<br>Configure Exchange 2003/2007 Connection<br>Configure Exchange 2010/2013 Connection                                                                                                    | <b>31</b><br>         |
| Configure Exchange Online Connection                                                                                                    | 33<br><b>34</b>       |
| Start Allocatus Server                                                                                                    | 35                    |
| OPTIONAL: INSTALL AND CONFIGURE ALLOCATUS CLIENT                                                                                                    | 35                    |
|                                                                                                    |                       |
| MAINTAIN ALLOCATUS                                                                                                    | 35                    |
| MAINTAIN ALLOCATUS<br>Manage Allocatus Server<br>Monitor Allocatus Logs<br>Control Windows Service.                                                                                                    |                       |
| MAINTAIN ALLOCATUS<br>Manage Allocatus Server<br>Monitor Allocatus Logs<br>Control Windows Service<br>Backup and Restore Allocatus Server<br>Backup Allocatus Server<br>Restore Allocatus Server                                                                      |                       |
| MAINTAIN ALLOCATUS<br>Manage Allocatus Server<br>Monitor Allocatus Logs<br>Control Windows Service<br>Backup and Restore Allocatus Server<br>Backup Allocatus Server<br>Restore Allocatus Server<br>Najor Update<br>Minor Update<br>Optional: Post installation check |                       |

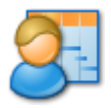

# **Prepare for Allocatus**

### **Overview**

Allocatus integrates tasks from Project Server into either Microsoft Outlook or Lotus Notes, allowing a user to see all of their work in a single place. Two integration methods are available; the first uses Microsoft Exchange or Lotus Domino allowing Allocatus to synchronize tasks between Project Server and the messaging environment, the second utilizes an Allocatus client (installed on each PC) to directly synchronize tasks between Project Server and each Microsoft Outlook or Lotus Notes PC.

This document is intended for IT Administrators and provides detailed guidance on how to install, configure and maintain Allocatus.

If you have any questions please e-mail us at <a href="mailto:support@allocatus.com">support@allocatus.com</a> or post in the Allocatus forum at <a href="http://community.allocatus.com/forums/">http://community.allocatus.com/forums/</a>.

### General Requirements for Allocatus Server

For Allocatus Server the following prerequisites must be met:

- To host Allocatus Server: A server running Windows Server 2003 SP2, 2008, 2008 R2, 2012; typically a Project Server machine with NET Framework 3.5 SP1 and Internet Information Services (IIS) enabled. There must not be a virtual directory or Project Server Instance with the name *Allocatus*
- To host Allocatus Server database: SQL Server with Mixed Mode Authentication (SQL Server Authentication)
- Optional, to send user notifications: An SMTP server which accepts anonymous connections from the server running Allocatus Server.
- Installation account with local Admin rights on the Allocatus Server machine and *db\_creator* and *db\_securityadmin* permission on SQL Server

### Requirements for Project Server 2002/2003

- Project Server 2002 SP1, 2003 SP2
- Installation account with local Admin rights on Project Server machine and db\_creator and db\_securityadmin permission on SQL server
- Connection info for Project Server database (server name, database name)

## Requirements for Project Server 2007/2010/2013

- Project Server 2007 SP2 (x86/x64), Project Server 2010 SP1, Project Server 2013
- For Project Server 2013: Project Server Security Mode. (see <a href="http://community.allocatus.com/forums/thread/587.aspx">http://community.allocatus.com/forums/thread/587.aspx</a>)
- SharePoint Farm Administrator Account
- Windows Account as Allocatus Service Account for Project Server
- NOTE If you have installed Project Server with setup type Standalone, please refer to

http://community.allocatus.com/forums/thread/371.aspx.

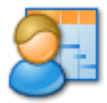

## **Requirements for Outlook**

Outlook 2000, 2002, 2003, 2007, 2010 (x86), 2013 (x86)

## **Requirements for Exchange Server 2003**

- Exchange Server 2003 SP2
- Valid SSL certificate(s) for the servers with Frontend Servers
- Determine Exchange Server Frontend Server URL and Outlook Web Access Authentication Method (NTLM or FBA) Note: If you access OWA and see a separate login page, OWA uses FBA.
- Create Windows Account with an Exchange Mailbox as Allocatus Service account for Exchange Server

## **Requirements for Exchange Server 2007**

- Exchange Server 2007 SP2
- Valid SSL certificate(s) for the servers Mailbox and Hub Role.
- Determine Exchange WebDAV URL of a Client Access Server
- Create a Windows Account with an Exchange Mailbox as Allocatus Service account for Exchange Server

## Requirements for Exchange Server 2010/2013

- Exchange Server 2010, 2013
- Valid SSL certificate(s) for the servers with CAS Role
- Determine Exchange Web Service URL of a Client Access Server
- Create a Windows Account with an Exchange Mailbox as Allocatus Service account for Exchange Server

### **Requirements for Exchange Online**

- Active Directory Federation between On Premises AD of Project Server and Office 365
- Configured AD Attributes proxyAddresses, mail, mailNickname for each user
- Internal CNAME for Autodiscovery Url of Exchange Online
- Create a Windows Account with an Exchange Mailbox as Allocatus Service account for Exchange Server

## **Requirements for Lotus Notes**

Lotus Notes 4.x, 5.x. 6.x, 7.x, 8.x

### **Requirements for Domino Server**

- Domino Server 8.x
- Http task enabled
- View which maps Windows Account of Project Server Users to Notes Users (By default looks for a view *People By UserID* | *X-ShortName* and expects the Windows Username in the first column. In addition the first value in the field *ShortName* in the Person document needs to be *UserID*).

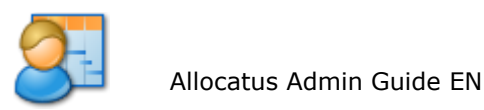

# **Install Allocatus Server**

To install Allocatus run Allocatus Server setup on a computer running Project Server. If you have multiple machines running Project Server use one of the application servers.

The Allocatus Server setup provides two setup types: *Express* and *Advanced*. For new installations or in place upgrade run always the Express Setup. For other scenarios, e.g. restoring an existing database run the Advanced Setup.

NOTE During the installation, IIS will be stopped and restarted. If the server cannot restart IIS, then this can be manually performed using the iisreset /start command from the command prompt or services.msc

| NOTE      | Since SharePoint Server 2010/2013 disables the Default Web              |
|-----------|-------------------------------------------------------------------------|
| 2010/2013 | Site by default, you have to move the Allocatus web application         |
|           | to another Website after the setup is completed. See the section        |
|           | <i>Verify and move Allocatus web application if required</i> , page 18. |

### Run Express setup

The Express setup automatically creates the Allocatus database account and SQL Server Login *Allocatus* as well as creates or updates the Allocatus database *Allocatus*.

NOTE 2002/2003 For Project Server 2002/2003 the Express setup grants the *Allocatus* user *db\_datareader* permissions to Project Server database and adds the *Link to Groupware* button to Project Web Access.

Run the Allocatus Server Setup.

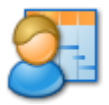

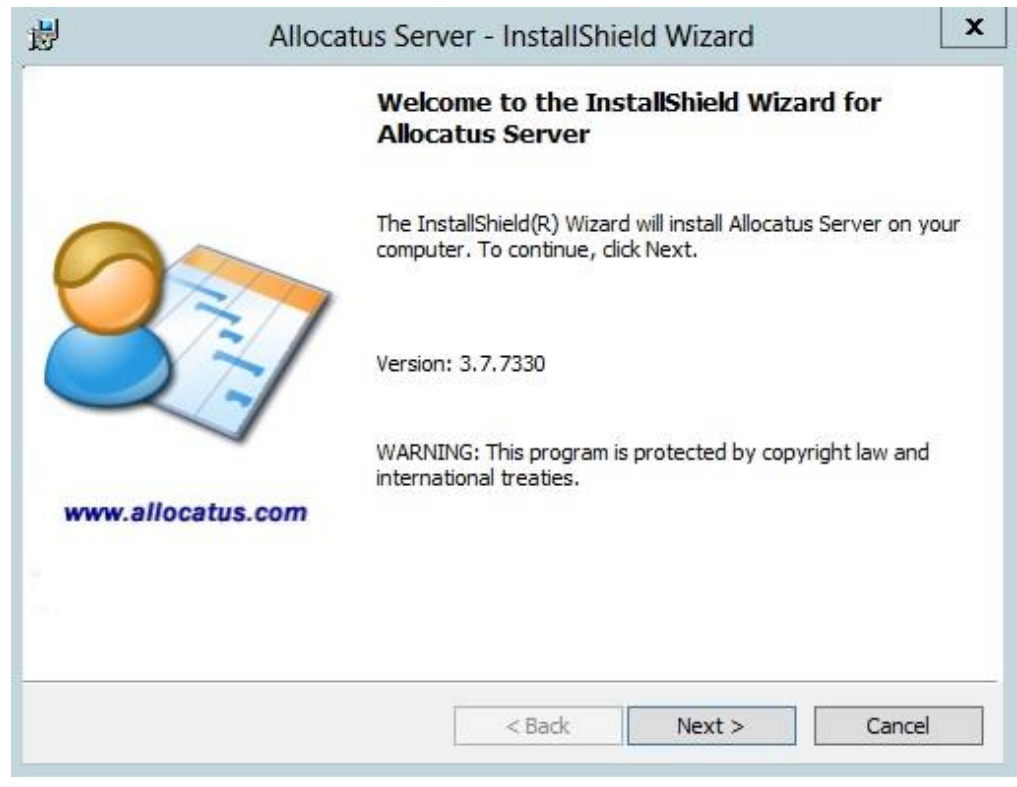

1. Click Next.

| 遐                                                                         | Allocatus Serv                                                                                                    | er - InstallShie                                               | eld Wizard                                          | x                          |
|---------------------------------------------------------------------------|----------------------------------------------------------------------------------------------------|----------------------------------------------------------------|-----------------------------------------------------|----------------------------|
| License /<br>Please r                                                     | Agreement<br>ead the following license agree                                                                                             | ment carefully.                                                |                                                     | 27                         |
| Allocat<br>Copyrig<br>All rig<br>END-USE<br>IMPORTZ<br>License<br>you (ej | us™<br>ght © 2004-2012 by M<br>ghts reserved.<br>CR LICENSE AGREEMEN<br>ANT-READ CAREFULLY:<br>Agreement ("EULA"<br>Lither an individual | Renke Holert<br>T<br>This Renke<br>) is a legal<br>or a single | t<br>Holert End-U<br>L agreement H<br>e entity) and | Jser<br>between<br>d Renke |
| Laccent                                                                   | the terms in the license agreem                                                                                                    | not on cofficient                                              | and man                                             |                            |
|                                                                           | accept the terms in the license                                                                                                    | agreement                                                      |                                                     |                            |
|                                                                           |                                                                                                    | < Back                                                         | Next >                                              | Cancel                     |

2. Select the radio button *I accept the terms of the license agreement* and click *Next.* 

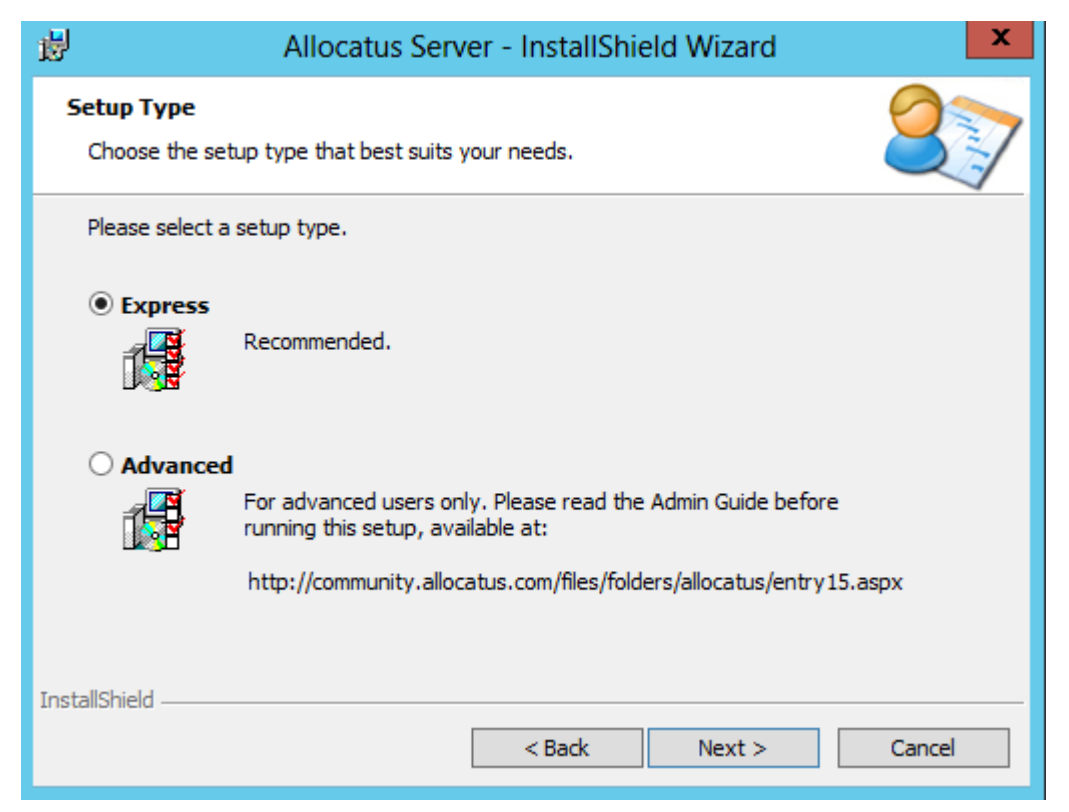

### 3. Click Next.

| 閿                                                                               | Allocatus Server - InstallShield Wizard                                                                                                    |  |  |  |
|---------------------------------------------------------------------------------|----------------------------------------------------------------------------------------------------|--|--|--|
| Database Connec                                                                 | tion for Setup                                                                                                    |  |  |  |
| Select database c<br>Allocatus databas                                          | onnection which is used by the setup to create and configure                                                                                           |  |  |  |
| Select the databa                                                               | se server, where the Allocatus database will be installed.                                                                                             |  |  |  |
| Database Server:                                                                | SQLserver                                                                                                    |  |  |  |
| Please enter the o<br>db_securityadmin<br>mode for SQL Ser                      | redentials for a SQL Server account with db_creator and<br>permissions. Please refer for additional requirements like mixed<br>ver to the Admin Guide. |  |  |  |
| Connect using:                                                                  |                                                                                                    |  |  |  |
| <u>W</u> indows a                                                               | Windows authentication credentials of current user                                                                                                    |  |  |  |
| $\bigcirc$ S <u>e</u> rver authentication using the Login ID and password below |                                                                                                    |  |  |  |
| Login ID:                                                                       | sa                                                                                                    |  |  |  |
| Password:                                                                       |                                                                                                    |  |  |  |
| InstallShield                                                                   |                                                                                                    |  |  |  |
|                                                                                 | < Back Next > Cancel                                                                                                    |  |  |  |

4. Select the database server, e.g. the one that hosts the Project Server databases. Choose the appropriate authentication method. Click *Next*.

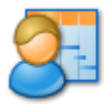

**NOTE** The credentials provided in the dialog will only be used during the installation.

| Here Allocatus Server - InstallShield Wizard                                                                       |
|----------------------------------------------------------------------------------------------------|
| Ready to Install the Program         The wizard is ready to begin installation.                                    |
| Click Install to begin the installation.                                                                           |
| If you want to review or change any of your installation settings, click Back. Click Cancel to<br>exit the wizard. |
|                                                                                                    |
|                                                                                                    |
|                                                                                                    |
|                                                                                                    |
|                                                                                                    |
|                                                                                                    |
| InstallShield                                                                                                    |
| < Back Install Cancel                                                                                              |

5. Click Install.

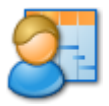

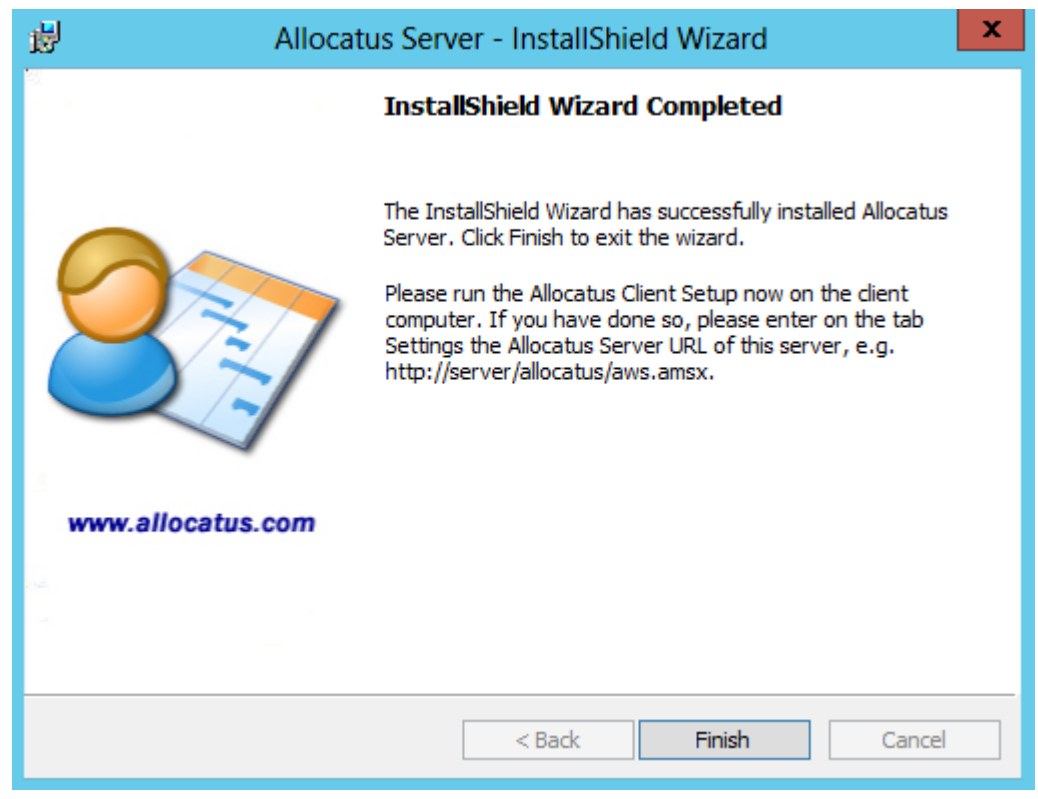

6. Click Finish.

Continue with section *Verify and move Allocatus web application if required*, page 18.

### Run Advanced setup

The Advanced setup gives you more control over the installation process. You can

- choose between creating a new database or connecting to an existing Allocatus database.
- specify the database account for the Allocatus and Project Server database.
- decide whether to add the *Link to Groupware* button to Project Web Access 2002/2003 or not.
- **NOTE** Before running the Allocatus Setup in *Advanced* type you have to manually create a SQL login for Allocatus with SQL Server authentication. The login has to meet your password policies and must not contain xml special characters like <> () [];
- NOTE<br/>2002/2003For Project Server 2002/2003, the permission db\_datareader<br/>needs to be granted to the Project Server database for the SQL<br/>account created above.If you wish to use the WriteBack feature of the Allocatus Client,<br/>then the db\_datawriter permission needs to be granted to the<br/>Project Server database for the SQL account created above.

Run the Allocatus Server Setup.

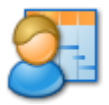

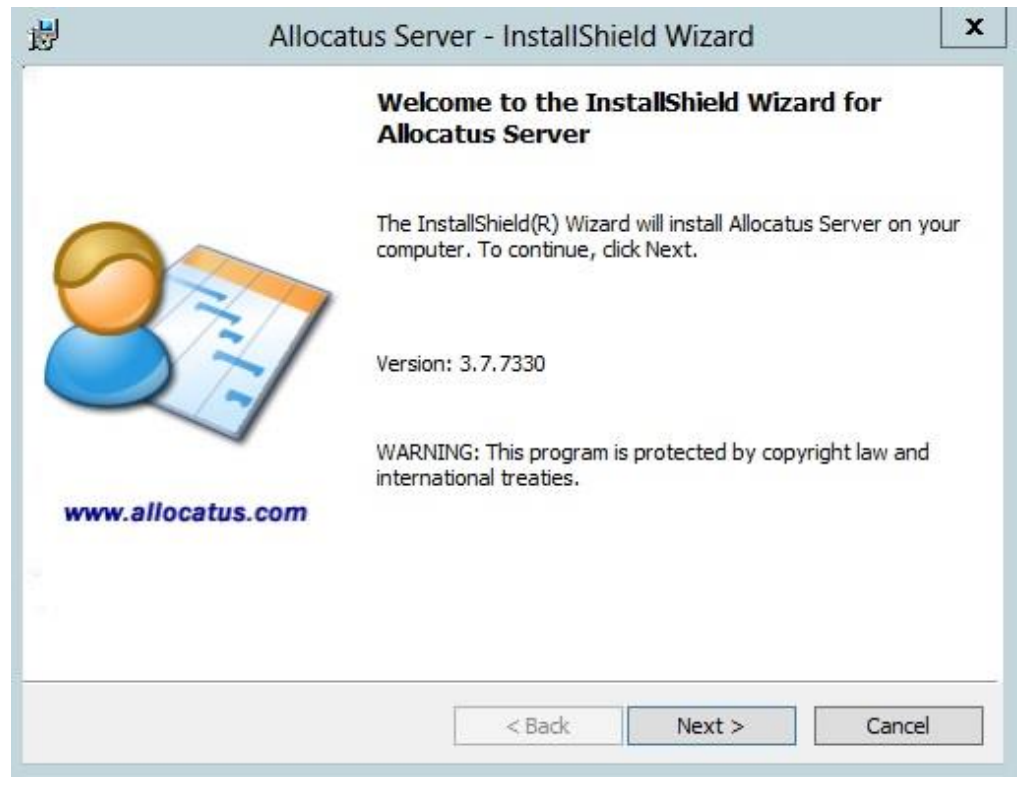

1. Click Next.

| 退                                                                                   | Allocatus Server - InstallShield Wizard                                                                                                    | x                                             |
|-------------------------------------------------------------------------------------|----------------------------------------------------------------------------------------------------|-----------------------------------------------|
| License A<br>Please n                                                               | Agreement<br>ead the following license agreement carefully.                                                                                                    | 27                                            |
| Allocat<br>Copyrig<br>All rig<br>END-USE<br>IMPORTA<br>License<br>you (ei<br>Holert | ght © 2004-2012 by Renke Holert<br>ghts reserved.<br>CR LICENSE AGREEMENT<br>ANT-READ CAREFULLY: This Renke Holert Er<br>agreement ("EULA") is a legal agreemen<br>ther an individual or a single entity)<br>for the Allocatus software product ider | nd-User<br>nt between<br>and Renke<br>ntified |
| I accept I do not InstallShield -                                                   | the terms in the license agreement<br>accept the terms in the license agreement<br>< Back Next >                                                                                                    | Print Cancel                                  |

2. Select the radio button *I accept the terms of the license agreement* and click the button *Next*.

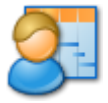

### Allocatus Admin Guide EN

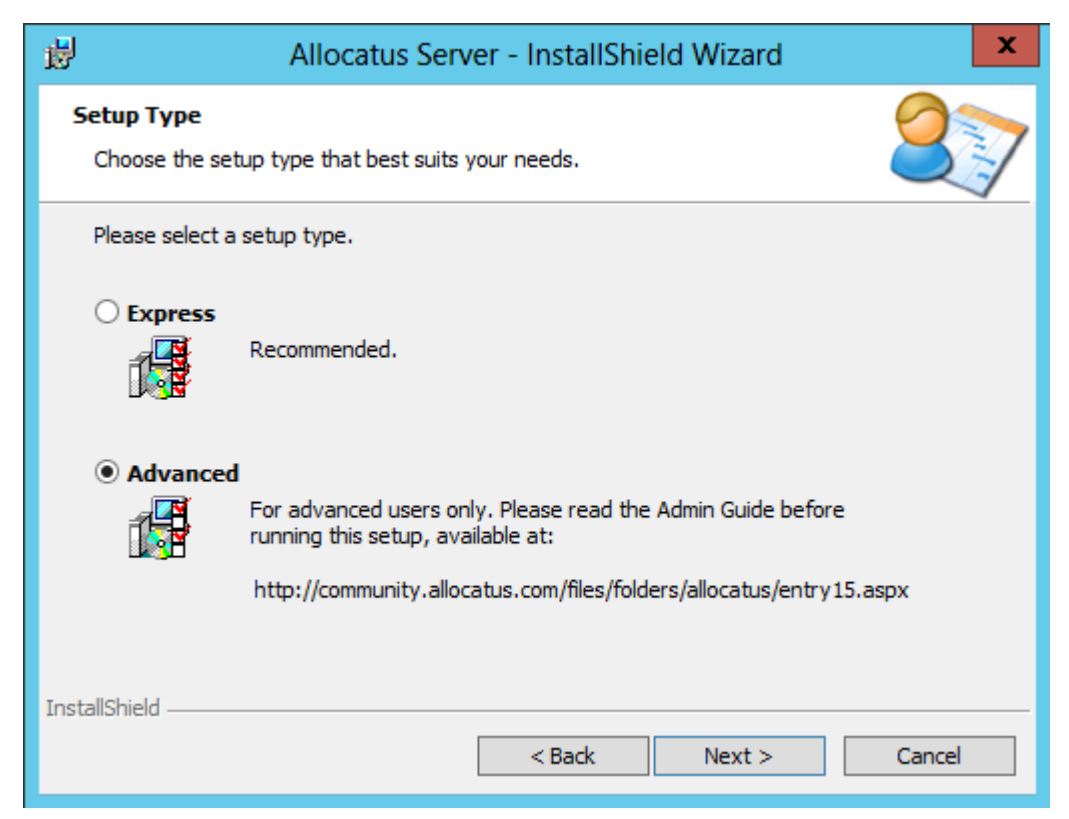

3. Select the Advanced radio button and click Next.

| 閿                      | Allocatus Server - InstallShield Wizard                                                       |
|------------------------|-----------------------------------------------------------------------------------------------|
| Destinati<br>Click Nex | ion Folder<br>xt to install to this folder, or click Change to install to a different folder. |
| <u></u>                | Install Allocatus Server to:<br>C:\Program Files (x86)\Allocatus\<br>Change                   |
| InstallShield -        | < Back Next > Cancel                                                                          |

4. Choose the location of the Allocatus Server files and click Next.

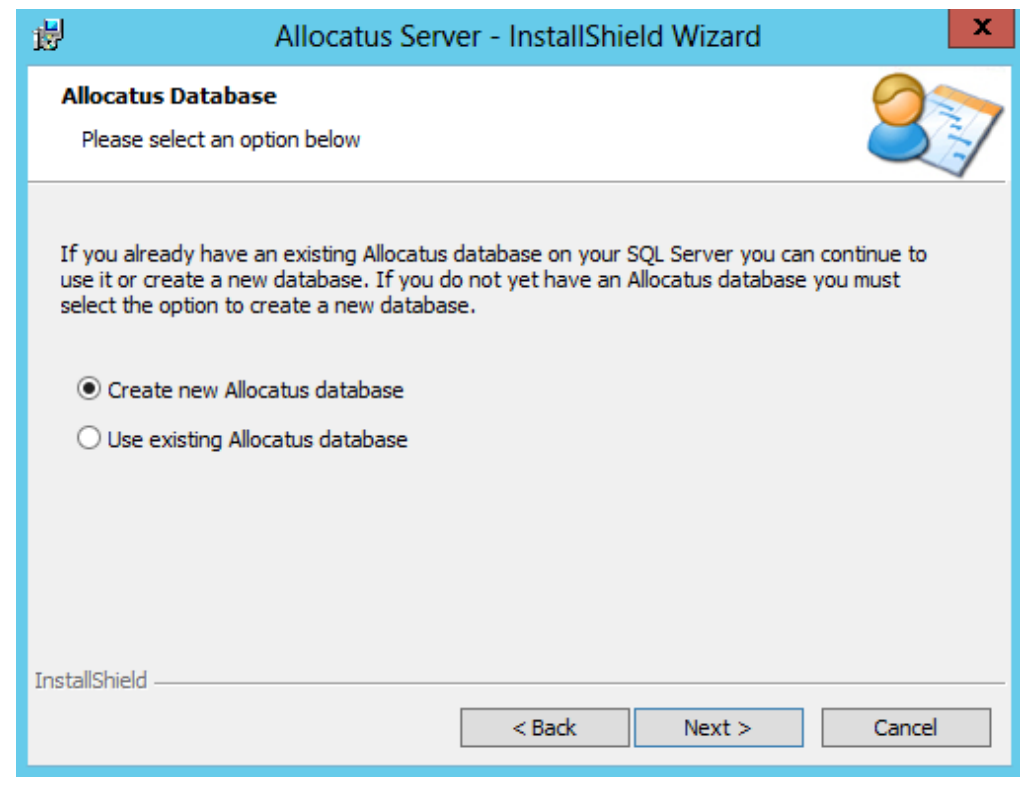

- 5. Select the *Create new Allocatus database* radio button and click *Next*.
- NOTE Selecting *Use existing Allocatus database* does not update an existing database to the latest version. You need to run the update scripts manually or use the Express Setup type. Please contact <u>support@allocatus.com</u> in case you want to do a migration manually.

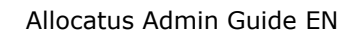

| <b>i</b>                                                                                                    | Allocatus Server - InstallShield Wizard                                                            |  |  |
|----------------------------------------------------------------------------------------------------|----------------------------------------------------------------------------------------------------|--|--|
| Create Allocatus I<br>Select SQL Server                                                                                                    | Database<br>and authentication method to create the Allocatus database                             |  |  |
| Please enter the cor<br>should be created.<br>This account must b<br>database will be spe                                                   | elong to the 'System Administrators' fixed role. The account to run the cified on the next dialog. |  |  |
| Database Server:                                                                                                    | V87 		 Browse                                                                                      |  |  |
| <u>D</u> atabase:                                                                                                    | Allocatus                                                                                          |  |  |
| Connect using:                                                                                                    |                                                                                                    |  |  |
| <ul> <li>Windows authentication credentials of current user</li> <li>Server authentication using the Login ID and password below</li> </ul> |                                                                                                    |  |  |
| Login ID:                                                                                                    | sa                                                                                                 |  |  |
| Password:                                                                                                    |                                                                                                    |  |  |
| InstallShield                                                                                                    |                                                                                                    |  |  |
|                                                                                                    | < Back Next > Cancel                                                                               |  |  |

6. Enter the name of the database server, the database name and the credentials with admin privilege and click *Next*.

**NOTE** The credentials provided in the dialog will only be used during the installation.

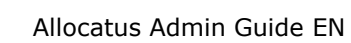

| 谩                                                                                                    | Allocatus Server - InstallShield Wizard                                                                                                    |
|----------------------------------------------------------------------------------------------------|----------------------------------------------------------------------------------------------------|
| Allocatus Databas<br>Specify Allocatus u                                                                              | ser database account                                                                                                    |
| Please create an SQL<br>Name and Password<br>If connecting to an e<br>'AllocatusRole' in the<br>automatically assigne | . Server Login with SQL Server Authentication for Allocatus and enter User<br>here.<br>xisting Allocatus database this user must be member of the role<br>Allocatus database. If you create a new database the user will be<br>d to this role. |
| <u>U</u> ser Name:                                                                                                    | Allocatus                                                                                                    |
| Password:                                                                                                    | •••••••                                                                                                    |
| InstallShield                                                                                                    | < Back Next > Cancel                                                                                                    |

- 7. Enter the *User Name* and *Password* of the SQL account for Allocatus that was previously created and click *Next*.
- NOTE This account will be used by the Allocatus Server to connect to the Allocatus database during runtime.

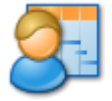

| 😸 Allocatus Server - InstallShield Wizard                                                                                                    |   |
|----------------------------------------------------------------------------------------------------|---|
| Project Web Access Extensions for Project Server 2002/3         Allocatus feature 'Link to Groupware'                                                                                                    | , |
| Extend Project Web Access with Allocatus Feature 'Link to Groupware' The Project Web Access pages you are using are currently not supported by Allocatus Server. The reason can be that the Project Server you are using is newer than this release of Allocatus Server or you have manually modified the original pages. |   |
| InstallShield < Back Next > Cancel                                                                                                    | - |

- Select option *Extend Project Web Access with Allocatus Feature* 'Link to Groupware' and click Next.
- NOTEThis option is only available for Project Server 2002/2003 and<br/>creates the button *Link to Groupware* in Microsoft Project Web<br/>Access. This allows the user to link tasks manually.<br/>The setup validates the version of the Project Web Access and will<br/>displays a warning if the version is not supported.

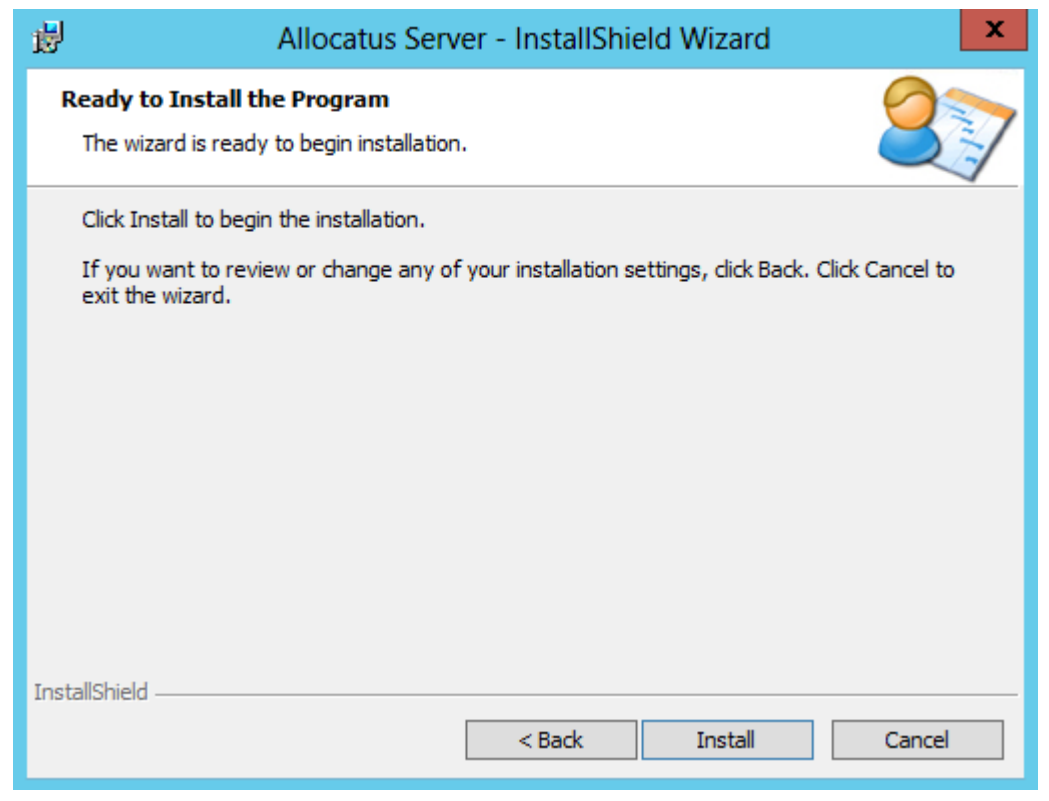

8. Click Install.

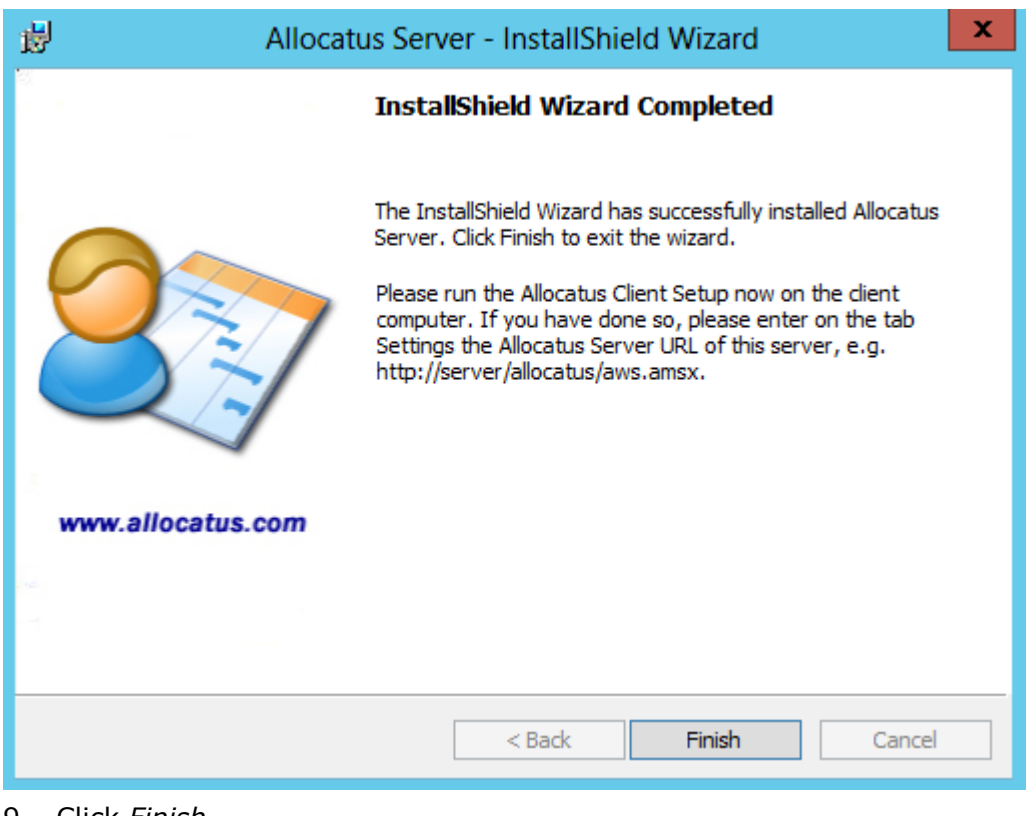

9. Click Finish.

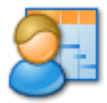

### Verify and move Allocatus web application if required

During installation a virtual directory called *Allocatus* is created in the *Default Web Site*. If the *Default Web Site* is stopped (which it is in a standard SharePoint environment) create a new Web Site for Allocatus Server.

### Internet Information Services 6.0 (Windows Server 2003)

- 1. Start the Internet Information Services (IIS) Manager.
- 2. Expand the node Web Sites.
- 3. Right-click the node select New Web Site.
- 4. Click Next.
- 5. Enter in the field Description *Allocatus*.
- 6. Set the binding, e.g. TCP Port 81 and click *Next*.
- Set the *Path* by browsing to the Allocatus Server root folder, e.g. *C:\Program Files (x86)\Allocatus\Server* and click *Next.*
- 8. Click *Next* and *Finish*.

# Internet Information Services 7.0/7.5/8.0 (Windows Server 2008/2008 R2/2012/2012 R2)

- 1. Start the Internet Information Services (IIS) Manager.
- 2. Right click the node *Application pools* and select *Add Application Pool*
- 3. Enter Allocatus as Name, .NET Framework v2.0.50727 as .NET Framework version, Classic as Managed pipeline mode and click OK.
- 4. Set Application Pool identity to the Allocatus Service account used to access Project Server (*Advanced Settings/Process Model/Identity*)
- 5. Expand the node Sites
- 6. Right-click the node and select Add Web Site
- 7. Enter in the field Site name Allocatus.
- 8. Select the newly created application pool *Allocatus* for the application
- 9. Set the physical path by browsing to the Allocatus Server root folder, e.g. *C:\Program Files (x86)\Allocatus\Server.*
- 10. Set the binding, e.g. TCP Port 81 and click Next.
- 11. Click OK.
- 12. Click the Allocatus Web Site. Chose *Features View* and double-click *Session State*.

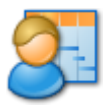

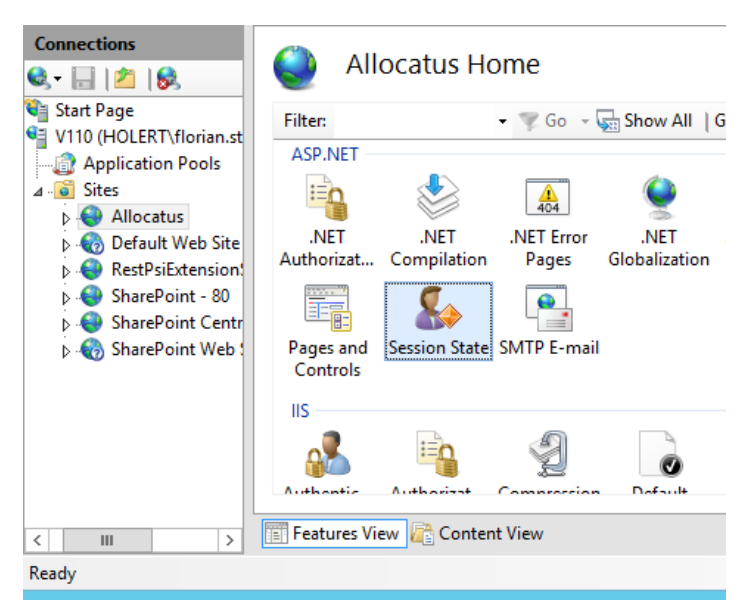

13. Make sure that the Session State Mode is In process.

| Session State               |  |
|-----------------------------|--|
| Session State Mode Settings |  |
| Not enabled                 |  |
| In process                  |  |
| O Custom                    |  |
| ○ State Server              |  |

### Add Firewall rule for new port

- 1. Click *Start*, click *Administrative Tools*, and then click *Windows Firewall* with *Advanced Security*.
- 2. Right-click Inbound Rules, and then click New Rule.
- 3. In the *New Inbound Rule Wizard* dialog box, on the *Rule Type* page, click *Port*, and then click *Next*.
- 4. On the *Protocol and Ports* page, click *TCP*, click *Specific local ports*, type the port of the Allocatus Web Site (e.g. 81), and then click *Next*.
- 5. On the Action page, click Allow the connection, and then click Next.
- 6. On the *Profile* page, select: *Domain* and *Private* check box. Click Next.
- 7. On the *Name* page, type a meaningful name for the new inbound rule (e.g. Allocatus Server TCP Port 81). You can add also a description. Click *Finish*.

### Test the connection

Browse to Allocatus Web Service Url according to the configured binding, e.g. <u>http://servername:81/aws.asmx</u> to verify the correct installation of the Allocatus web site.

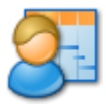

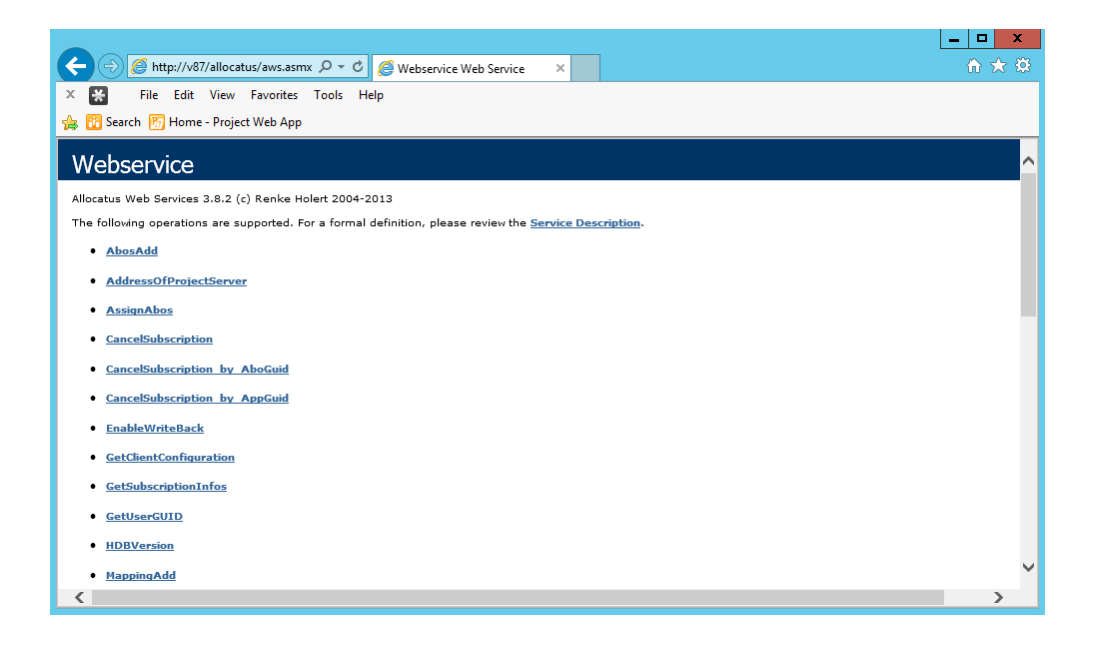

## Install License Key

Place the file *license.xml* in the Allocatus Server binaries folder e.g. *C:\Program Files (x86)/Allocatus/Server/bin*.

# **Configure Allocatus Server**

The majority of configuration for the Allocatus Server is performed using the Allocatus Server Configuration utility. On a pre Windows 2012 server, this can be found on the Start menu under *All Programs/Allocatus/Server configuration*. On a Windows 2012 server, the utility is on the start screen and is name *Server Configuration*.

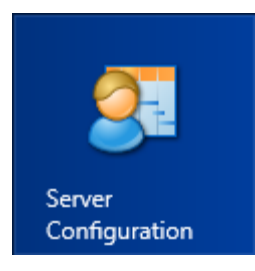

The following sections should be configured appropriately depending on your environment:

- Configure the Project Server Connection
- Configure the Allocatus Server Settings
- Configure the Allocatus User Settings
- Configure the Exchange Server Connection
- Configure the Domino Server Connection
- Optional: Configure the Allocatus Client

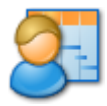

Start the Allocatus Server

# Configure the Project Server Connection

### **Configure Project Server 2002/2003 Connection**

1. Under Connections select Project Server.

| 🚝 Allocatus Server Configuration                                                                                               |                                                                                                    | X |
|----------------------------------------------------------------------------------------------------|----------------------------------------------------------------------------------------------------|---|
| Allocatus Server                                                                                                    | Configuration                                                                                                    |   |
| Status<br>Services<br>Logs<br>Settings<br>Server settings<br>User settings<br>Connections<br>Project Server<br>Exchange Server | Project Server         Project Server version:         2002/2003         Database server:         Database server:         Database name:         ProjectServer         Authentication:         O Use the credential of the Allocatus service         To use this option, the service must run under the context of a domain user         O Use a specific user account         The user account Allocatus is currently used to access the Project Server database server. Click on the name to change the used account. |   |
|                                                                                                    | <u>Ok</u> <u>Cancel</u>                                                                                                    |   |

- 2. In the Project Server version drop-down list field select 2002/2003.
- 3. In the field *Database server* enter name of the SQL Server which hosts the Project Server database.
- 4. In the field *Database name* enter name of the Project Server database

# NOTE Do not click *Apply* yet, instead go to *Configure Allocatus Server Settings, page 28*.

### **Configure Project Server 2007 Connection**

To configure the Project Server 2007 connection you need to perform the following steps:

- 1. Get Project Server Web Access address
- 2. Get Project Web Access Site Identity (PWA Site Identity)

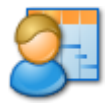

- 3. Get SharePoint Shared Service Provider URL (SSP URL)
- 4. Configure the Project Web Access Site Identity as a Project Server Administrator
- 5. Configure the Project Server Connection

#### **Get Project Server Web Access address**

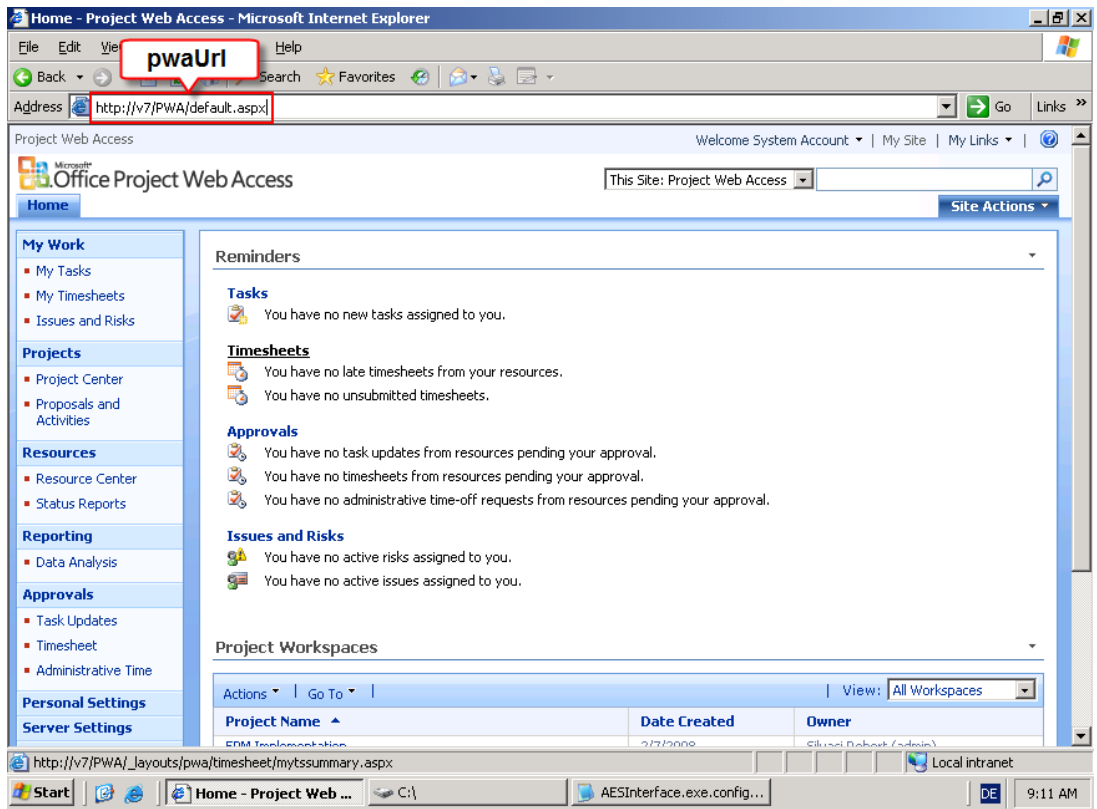

### Sample: <u>http://v7/pwa</u>

### Get Project Web Access Site Identity (PWA Site Identity)

Open the *SharePoint Central Administration* and navigate to *Operations* and then *Service Accounts*.

- 1. Select the radio button Web application pool.
- 2. In the dropdown list box labelled *Web service* select the entry *Windows SharePoint Web Application Services.*
- 3. In the dropdown list box *Application pool* select the application pool of your Project Web Access site (For example: *SharePoint 80*).
- 4. Write down *User Name* from of the Project Web Access site identity (see *Configurable*).

Sample: v7\WSSAdmin

### Get SharePoint Shared Service Provider URL (SSP URL)

Navigate to Start/All Programs/Administrative Tools/Internet Information Services (IIS) Manager

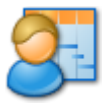

- 1. Write down: Hostname (Sample: v7).
- 2. Expand Sites/Office Server Web Services.
- 3. Right-click Office Server Web Services and select Properties (On Windows 2008 and later this is called *Edit bindings*) and write down TCP port for http. (Sample: 56737).
- 4. Write down virtual directory name of Shared Service Provider URL (Sample: SSP).
- 5. Compose SSP URL with protocol, hostname, port and virtual directory (Sample: http://v7:56737/SSP).

| Intervices (II                                                                                                    | 5) Manager                                                                                                    |   |
|----------------------------------------------------------------------------------------------------|----------------------------------------------------------------------------------------------------|---|
| SSPURI: Window He                                                                                                    | lp                                                                                                    |   |
|                                                                                                    | Office Server Web Services Properties                                                                                                    | × |
| Interest Information Services<br>V7 (local computer)<br>Application Pools<br>Web Sites<br>Office Server Web Service<br>SSP<br>SSP<br>Path<br>Path<br>SharePoint Central Adminit<br>SharePoint SSP<br>Web Service Extensions | Directory Security       HTTP Headers       Custom Errors       ASP.NET         Web Site       Performance       ISAPI Filters       Home Directory       Documents         Web site identification       Description:       Office Server Web Services       Image: Competition in the services       Image: Competition in the services         IP address:       (All Unassigned)       Image: Advanced       Image: Competition in the services         ICP port:       56737       SSL port:       56738         Connections       SspUrl:       Port         IV Enable HTTP Keep-Alives       Port       Port         IV Enable logging       Active log format:       Properties         W3C Extended Log File Format       Properties |   |
|                                                                                                    | OK Cancel Apply Help                                                                                                    |   |

# Configure the Project Web Access Site Identity as a Project Server Administrator

To grant the Project Web Access site identity administrative privileges take the following actions:

- 1. Open the Project Web Access.
- 2. Change to User Management Server Settings/Manage Users.
- 3. Click New User.
- 4. In the field *Display Name* enter the Active Directory display name of the Allocatus Service Account, e.g. *WSSAdmin.*
- 5. In the field *User Logon Account* enter the name of the Allocatus Service Account, e.g. *v7\WSSAdmin.*
- 6. Select in the list field *Available Groups* the entry *Administrators* and click *Add.*

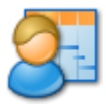

7. Click Save.

#### **Configure the Project Server Connection**

- 1. Open the Allocatus Server Configuration utility from the *Start/All Programs/Allocatus/Server Configuration.*
- 2. Under Connections select Project Server.

| Allocatus Server Configura                      | tion 🗙                                                                                                    |
|-------------------------------------------------|----------------------------------------------------------------------------------------------------|
| Allocatus Serv                                  | ver Configuration                                                                                                    |
| Status                                          | Project Server                                                                                                    |
| Services<br>Logs<br>Settings<br>Server settings | Project Server version:     2007       Project Web Access Url:     http://v7/pwa       Shared Services Provider Url:     http://v7:56737/SSP                                                     |
| User settings                                   | Authentication:                                                                                                    |
| Connections                                     | To use this option, the service must run under the context of a domain user                                                                                                    |
| Project Server                                  |                                                                                                    |
| Exchange Server                                 | Image: Contract of the user account with the name to change the used to access the Project Web Access server. Click on the name to change the used account.         Image: Walidate credentials: |
|                                                 | <u>Ok</u> <u>Cancel</u> <u>Apply</u>                                                                                                    |

- 3. In the *Project Server version* drop-down list select 2007.
- 4. In the field *Project Web Access URL* enter the Project Web Access URL collected earlier, e.g. http://v7/pwa.
- 5. In the field Shared Service Provider URL enter the address of the Shared Service Provider collected earlier, e.g. http://v7:56737/SSP.
- 6. Under Authentication select the radio button Use a specific user account and enter the Project Web Access site identity, e.g. V7\WSSAdmin and the password of that account.

NOTE Do not click *Apply* yet, instead go to *Configure Allocatus Server Settings, page 28* 

### Configure Project Server 2010/2013 Connection

To configure the Project Server connection you need to perform the following steps:

1. Connection Permission for Project Server Service Application

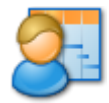

- 2. Add the Allocatus Service Account to Project Server Administrators group in Project Server 2010 or
- 3. Add the Allocatus Service Account to Project Server Administrators group in Project Server 2013
- 4. Enable Claims based Authentication
- 5. Configure the Project Server Connection

#### **Connection Permission for Project Server Service Application**

To grant the *connection* permission to the Allocatus service account, follow these steps:

- 1. Start the SharePoint Central Administration: All Programs/Microsoft SharePoint <version> Products/SharePoint <version> Central Administration or
- 2. Navigate to Application Management/Manage Service Applications.

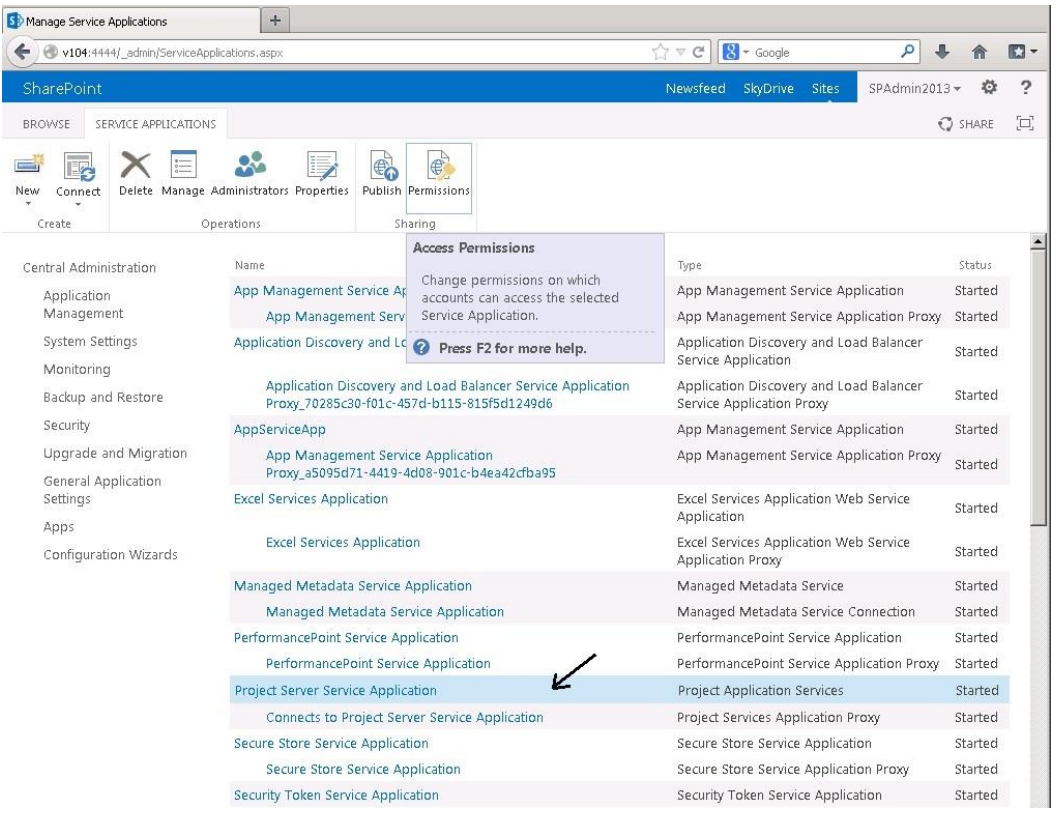

- 3. Select the row of the Project Server Service application to highlight it, but don't activate the link by clicking on the text.
- 4. On the Service Applications tab, click Sharing/Permissions.
- 5. In the *Connection Permissions for Project Server Service Application* dialog box add the Allocatus Service account.

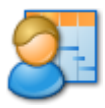

|                                | Connection Permissions for Project Co                                               | n ior Convico  | Application | × |
|--------------------------------|-------------------------------------------------------------------------------------|----------------|-------------|---|
|                                | Connection Permissions for Project Se                                               | rver service   | Application |   |
| s 🕞 🔊                          | Specify the accounts or other principals that have acc<br>this service application. | cess to invoke |             | - |
| inistrators Properties Publish | To add a claim, type or select it below and click 'Add                              | '.             |             |   |
| Business Data Connectivity S   |                                                                                     |                |             |   |
| Business Data Connect          |                                                                                     | Add            |             |   |
| Excel Services Application     | \$ <u>/</u> 11                                                                      |                |             |   |
| Excel Services Applicat        | Local Farm                                                                          |                |             |   |
| Machine Translation Service    | SPService2013                                                                       |                |             |   |
| Machine Translation Se         | Allocatus                                                                           |                |             |   |
| Managed Metadata Service       |                                                                                     |                |             |   |
| Managed Metadata Se            | To remove a claim select it above and click                                         | Remove         |             |   |
| PerformancePoint Service A     | 'Remove'.                                                                           |                |             |   |
| PerformancePoint Serv          | Permissions for Allocatus                                                           |                |             |   |
| PowerPoint Conversion Serv     | Full Control                                                                        |                |             |   |
| PowerPoint Conversion          |                                                                                     |                |             |   |
| Project Server Service Appli   |                                                                                     |                |             |   |
| Project Server Service         |                                                                                     |                |             |   |
| Search Administration Web      |                                                                                     | 7              |             | _ |
| Search Service Application     |                                                                                     |                |             | • |

- 6. Click *Add*, select the user from the list and then check the *Full Control* check box.
- 7. Click *Ok* to apply the changes.

# Add the Allocatus Service Account to Project Server Administrators group in Project Server 2010

To grant the Allocatus Service Account administrative privileges follow these steps:

- 1. Open the Project Web App.
- 2. Navigate to Server Settings and then Security/Manage Users.
- 3. Click New User.
- 4. Enable User can be assigned as a resource.
- 5. In the field *Display Name* enter the Active Directory display name of the Allocatus Service account, e.g. *Allocatus*.
- 6. In the field User Logon account enter the Windows account name of the Allocatus Service Account, e.g. *Domain*\*Allocatus*.
- 7. In the field *Available Groups* select the entry *Administrators* and click *Add*.
- 8. If your PWA Administrator Group is synchronized with an AD Group, either add the Allocatus user account to the AD Group or enable the checkbox *Active Directory Synchronisation*
- 9. Click Save.

# Add the Allocatus Service Account to Project Server Administrators group in Project Server 2013

To grant the Allocatus Service Account administrator privileges follow these steps:

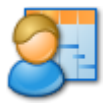

- 1. Open the Project Web App
- 2. Navigate to Server Settings and then Security/Manage Users.
- 3. Click New User.
- 4. Enable User can be assigned as a resource.
- 5. In the field User Logon account enter the Windows account name of the Allocatus Service Account, e.g. *Domain\Allocatus*.

| User Authentication                                                                                                    |                                             |                                |
|----------------------------------------------------------------------------------------------------|---------------------------------------------|--------------------------------|
| Enter the user account that the resource will need to logon.                                                                                                    | * User logon account:<br><u>Allocatus</u> x |                                |
|                                                                                                    | Prevent Active Directory sync               | hronization for this user      |
| Departments                                                                                                    |                                             |                                |
| Each Resource can belong to zero or more<br>Departments. If a Department is not selected then the<br>Resource will only have to fill in globally required<br>Custom Fields. | Resource Departments:                       |                                |
| Security Groups                                                                                                    |                                             |                                |
| Select the Project Web App Security Group that you                                                                                                    | Available Groups:                           | Groups that contain this user: |
| wish to add the user to. By adding the user to these<br>groups you will allow or deny them certain global                                                                   | Portfolio Managers<br>Portfolio Viewers     | > Administrators               |
| Resources.                                                                                                    | Project Managers                            | >>                             |
|                                                                                                    | Resource Managers<br>Team Leads             | <<                             |

- 6. In the field *Available Groups* double click on the *Administrators* group to add the resource to the group.
- 7. Click Save.

#### **Enable Claims based Authentication if required**

If using Claims based authentication for Project Server 2010 and always for Project Server 2013 then *config.xml* must be edited to set the tag *ClaimsBasedAuthenticationEnabled* to true.

http://community.allocatus.com/forums/post/512.aspx

#### **Configure the Project Server Connection**

- 1. Open the Allocatus Server Configuration utility from the *Start/All Programs/Allocatus/Server Configuration*, or if using Windows Server 2012, select the *Server Configuration* icon on the desktop.
- 2. Under Connections select Project Server.

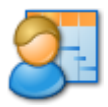

| <u>8</u>         | Allocatus Server Configuration                                                                                                    | x   |
|------------------|----------------------------------------------------------------------------------------------------|-----|
| Allocatus Server | Configuration                                                                                                    |     |
| Status           | Project Server                                                                                                    |     |
| Services         | Project Server version: 2010/2013 💌                                                                                                    |     |
| Logs             |                                                                                                    |     |
| Settings         | Project Web App Url: http://projectserver/pwa                                                                                                    |     |
| Server settings  | Authentication                                                                                                    |     |
| User settings    | O Use the credential of the Allocatus service                                                                                                    |     |
| Connections      | To use this option, the service must run under the context of a domain user                                                                                                    |     |
| Project Server   |                                                                                                    |     |
| Exchange Server  | <ul> <li>Use a specific user account</li> <li>The user account <u>Domain\Allocatus</u> is currently used to access the Project Web App server. Click on the name to change the used account.</li> <li>✓ Validatecredentials</li> </ul> |     |
|                  | Ok Cancel App                                                                                                    | ply |

- 3. In the Project Server version drop-down list select 2010/2013.
- 4. In the field *Project Web App URL* enter the *Project Web App URL*, e.g. http://projectserver/pwa.
- 5. In the *Authentication* section, select the radio button *Use a specific user account*.
- 6. Click on the link *Domain\User* and enter the credentials of the Allocatus Service account.
- **NOTE** Do not click *Apply* yet, instead go to *Configure Allocatus Server Settings, page 28*.

### **Configure Allocatus Server Settings**

After the Project Server Connection has been configured please select *Server Settings*.

**NOTE** When trying to apply the Project Server Connection Settings before the Allocatus Server Settings have been configured properly, the validation check will fail.

### **Permission Manager**

In the section *Permission Manager* enter the address of the Allocatus Web Site, e.g. *http://projectserver:81* (page 19).

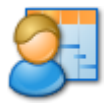

### **Mail Settings**

In the section *Mail Settings* enter the DNS name of your SMTP server, and an email address for mail sent by Allocatus.

| <u>8</u>        | Allocatus                                                                             | Server Configuration                                                                             |                 |                    |              | x   |
|-----------------|---------------------------------------------------------------------------------------|--------------------------------------------------------------------------------------------------|-----------------|--------------------|--------------|-----|
| Allocatus Serve | r Configuration                                                                       |                                                                                                  |                 |                    |              |     |
| Status          | Server settings                                                                       |                                                                                                  |                 |                    |              |     |
| Services        | Write Back                                                                            |                                                                                                  |                 |                    |              |     |
| Logs            | C Enable Write Back                                                                   | Mode                                                                                             |                 |                    | Destinat     |     |
| Settings        | Server.                                                                               | ers to their tasks and appointme                                                                 | ents are propag | ated back to the   | Project      |     |
| Server settings | Oisable Write Back                                                                    | Mode                                                                                             |                 |                    |              |     |
| User settings   | Changes made by us                                                                    | sers are replaced with the setting                                                               | gs from the Pro | ject Server.       |              |     |
| Connections     | Mailsettings                                                                          |                                                                                                  |                 |                    |              |     |
| Project Server  | The settings specified h                                                              | ere are used for all mails sent by                                                               | Allocatus.      |                    |              |     |
| Exchange Server | Smtp server:                                                                          | smtp                                                                                             |                 |                    |              |     |
|                 | Sender address:                                                                       | allocatus@domain.com                                                                             |                 |                    |              |     |
|                 | Permission Manager<br>Allocatus needs to know<br>something like http://se<br>Address: | v the HTTP address where the All<br>rvername.domain/allocatus.<br>http://projectserver/allocatus | locatus WebSei  | vice resides. This | s will usual | lly |
|                 |                                                                                       |                                                                                                  | Ok              | Cancel             | Appl         | у   |

Click the *Apply* button to save the configuration.

### **Optional: Write Back mode**

| 2                                         | Allocatus Server Configuration                                                                      |
|-------------------------------------------|----------------------------------------------------------------------------------------------------|
| Allocatus S                               | erver Configuration                                                                                 |
| Status                                    | Server settings                                                                                     |
| Services                                  | Write Back                                                                                          |
| Logs                                      | C Enable Write Back Mode                                                                            |
| Settings                                  | Changes made by users to their tasks and appointments are propagated back to the Project<br>Server. |
| Server settings                           | O Disable Write Back Mode                                                                           |
| User settings                             | Changes made by users are replaced with the settings from the Project Server.                       |
| 1 <b>F</b> urne <b>C</b> - <b>t</b> tin - | a salash Camaa Cattin aa                                                                            |

- 1. From *Settings* select *Server Settings*.
- 2. Select the radio button *Enable Write Back mode* to enable Write Back.
- 3. Click *Apply* to save the configuration.

| NOTE We do <b>not</b> recommend enabling Write Back when using Allocat | tus |
|------------------------------------------------------------------------|-----|
|------------------------------------------------------------------------|-----|

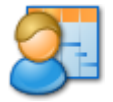

Server for the first time.

### **Optional: Enable E-Mail User Notification**

If you want to notify users of any change that is made to their calendar or task folder, User Notification needs to be enabled.

- 1. Run Notepad as Administrator and edit the config.xml file in the directory C:\Program Files (x86)\Allocatus\Server\bin.
- 2. Search the tag UserNotificationsEnabled and set its value to true:

<UserNotificationsEnabled>true</UserNotificationsEnabled>

NOTE This setting must be enabled, along with a valid SMTP server name (defined in the Allocatus Server Configuration utility) in order for emails to be sent to the user.

### **Optional: Customize subject line**

You can specify if you want to see the project name (or part of it) in front of the task name in the subject line of a task or calendar entry. To do this, follow these steps:

- 1. Run Notepad as Administrator and edit the *config.xml* file in the directory C:\Program Files (x86)\Allocatus\Server\bin.
- 2. Search the tags SubjectProjNameStart and SubjectProjNameLength:

<SubjectProjNameStart>0</SubjectProjNameStart>

<SubjectProjNameLength>0</SubjectProjNameLength>

These two fields define which part of the project name is prepended to the subject of appointments or tasks.

For example: If the project name is *1234-MyProjectName*, this setting <SubjectProjNameStart>4</SubjectProjNameStart>

<SubjectProjNameLength>9</SubjectProjNameLength>

creates a subject line like MyProject – TaskName.

### Configure Allocatus User settings

### Configure the default User configuration

The default configuration is applied whenever a new user is added. To define the default settings for users follow these steps:

1. From *Settings* select *User Settings*.

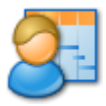

### Allocatus Admin Guide EN

| 81               | Allocatus Server Configuration                                                                                                    | X |
|------------------|----------------------------------------------------------------------------------------------------|---|
| Allocatus Server | Configuration                                                                                                    |   |
| Status           | User settings                                                                                                    |   |
| Services         | 🖪 Refresh<br>😫 New 🗙 Remove                                                                                                    |   |
| Logs             | Windows account Groupware                                                                                                    |   |
| Settings         | Default user configuration Exchange                                                                                                    |   |
| Server settings  |                                                                                                    |   |
| User settings    |                                                                                                    |   |
| Connections      |                                                                                                    |   |
| Project Server   |                                                                                                    |   |
| Exchange Server  |                                                                                                    |   |
|                  | Groupware Settings Link options                                                                                                    | = |
|                  | Groupware                                                                                                    |   |
|                  | Create tasks in: Exchange                                                                                                    |   |
|                  | Create tasks as: Appointment                                                                                                    |   |
|                  | Calendaroptions                                                                                                    |   |
|                  | Show my tasks as: Free 🔽 🔽 Split my tasks                                                                                                    |   |
|                  | Show other tasks as: Free   Split other tasks                                                                                                    |   |
|                  | Note: "My tasks" are assigned to the user in MS Project, "Other tasks" are not.<br>Split defines if tasks are shown as all day event or appointment according to the<br>working time, e.g. from 8am to 12 pm and from 1pm to 5pm |   |
|                  | Ok Cancel Apply                                                                                                    | y |

- 2. Select the row *Default user configuration*. Within the *Groupware Settings* choose the appropriate fields (e.g. Outlook, see Allocatus User Guide) for your infrastructure.
- 3. Click *Apply* to save the configuration.

### Add new users

To configure settings for specific users follow these steps:

- 1. Under Settings select User Settings
- 2. Click the *New* button and select one or more Project Server users from the list and click *OK*.
- 3. Click *Apply* to save the configuration.

### **Configure Exchange Server Connection**

This step configures Allocatus Server to directly integrate with Exchange Server. It is not used for Lotus Notes or Outlook client integration through the use of the Allocatus client.

### Configure Exchange 2003/2007 Connection

1. From Connections select Exchange Server.

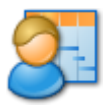

| 8               | Allocatus Server Configuration                                                                                                    |
|-----------------|----------------------------------------------------------------------------------------------------|
| Allocatus Se    | rver Configuration                                                                                                    |
| Status          | Exchange Server                                                                                                    |
| Services        | Exchange Server version: 2003/2007                                                                                                    |
| Logs            |                                                                                                    |
| Settings        | Connections to the Exchange Server can either be made using the<br>credential of the Allocatus service or an explicit username and password.                                                                                                    |
| Server settings |                                                                                                    |
| User settings   | Use the credential of the Allocatus service                                                                                                    |
| Connections     | lo use this option, the service must run under the context of a domain user                                                                                                    |
| Project Server  | O Use a specific user account                                                                                                    |
| Exchange Server | The user account <u>Domain Allocatus</u> is currently used to access the Exchange server. Click on the name to change the used account.                                                                                                    |
|                 | Authentication method: Basic  Validate credentials Basic  NTLM Validate credentials Form based authentication Form based authentication Form Based authentication Form Based authentication Form Based a |
|                 | Server url: https://owa/exchange                                                                                                    |
|                 | Example: https://cas.example.com/exchange                                                                                                    |
|                 | Front-end/client access server feature requires at least Exchange 2003<br>SP2 or Exchange 2007 and basic or form based authentication.<br>The form based authentication requires an SSL connection.<br>For use of a client access server with Exchange 2007 basic<br>authentication is recommended.                                                                                                    |
|                 | Ok Cancel Apply                                                                                                    |

- 2. In the Exchange Server version drop-down list select 2003/2007.
- 3. Select the *Use a specific user account* radio button.
- 4. Click on the Domain\user account link.
- 5. Enter the credentials of the Allocatus service account which you created before and select the appropriate authentication method.
- NOTE For Exchange 2003 see *Requirements for Exchange Server 2003* on page 5. For Exchange 2007 always select *NTLM*.
- 6. If your farm has a separate front-end/client-access server, check *Use a front-end/client-access server for all connection to Exchange* and specify the server name.
- **NOTE** Exchange Server 2007 requires SSL for the Outlook Web Access by default.
- 7. Click Apply to validate and save your configuration.

### Configure Exchange 2010/2013 Connection

1. From Connections select Exchange Server.

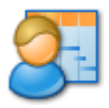

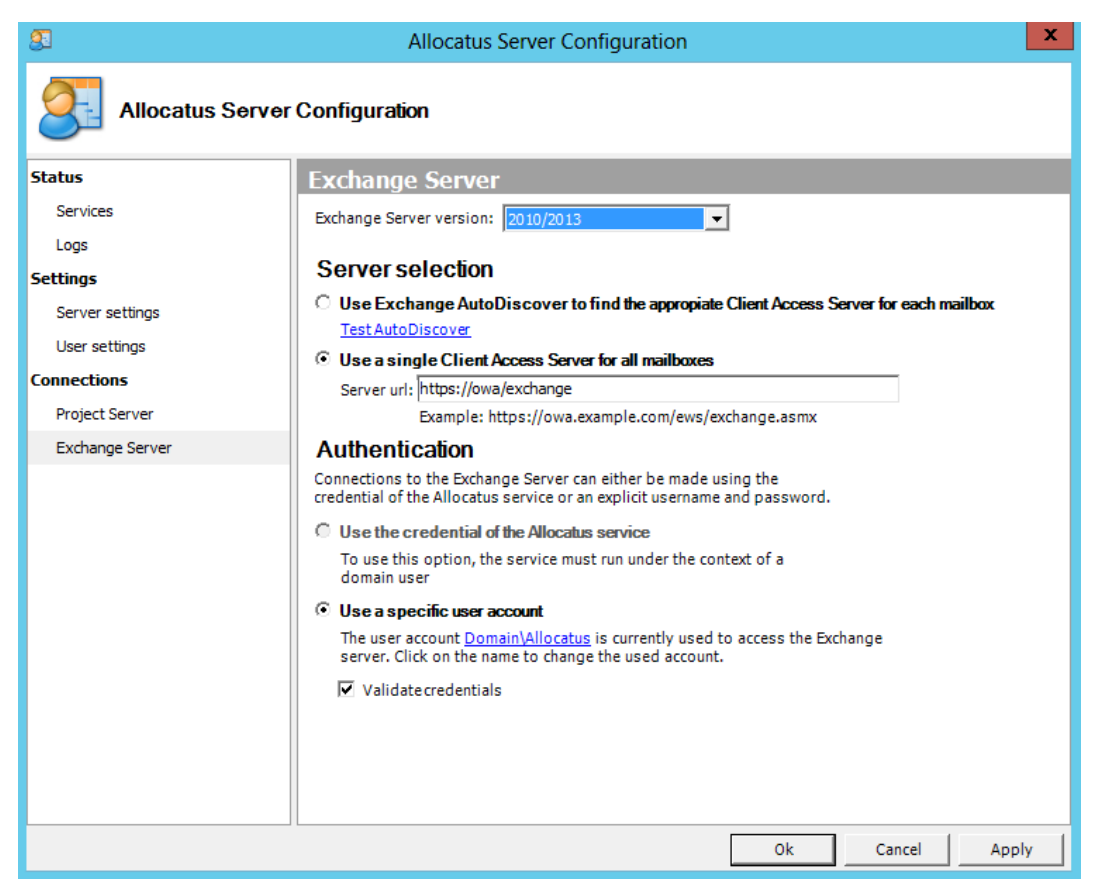

- 2. In the Exchange Server version drop-down list select 2010/2013.
- 3. Decide whether you want to use *Exchange AutoDiscover* for the mailbox access. You can also use a dedicated *Client Access server* instead.
- 4. For AutoDiscover, no further configuration is required. Click on the link *Test AutoDiscover* to test AutoDiscover in your environment.
- 5. To route all requests to a specific Client Access server select this option and enter the address of your Client Access Server in the textbox labelled Server URL.
- 6. In section Authentication select the option *Use a specific user account*. Click on the Domain\user account link
- 7. Enter the credentials of the Allocatus service account which you created before.

### **Configure Exchange Online Connection**

1. From Connections select Exchange Server.

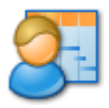

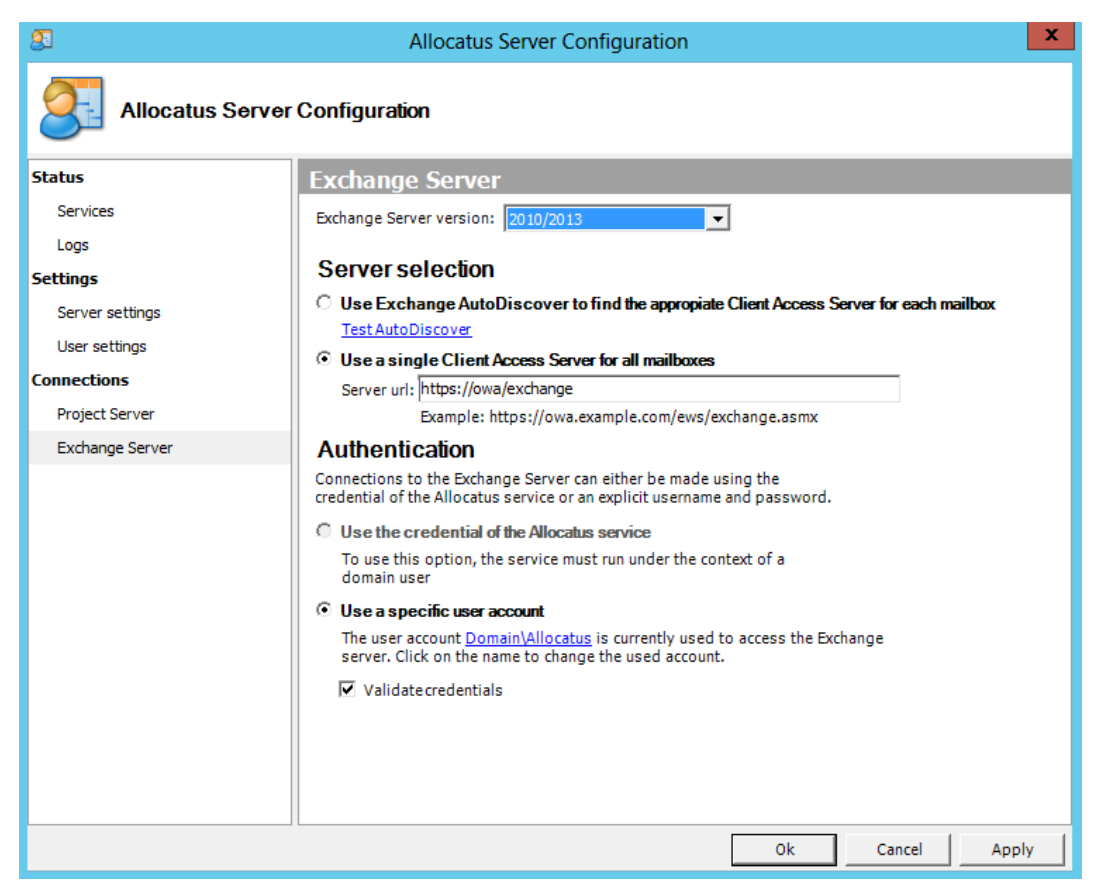

- 2. In the Exchange Server version drop-down list select 2010/2013.
- 3. Select Use Exchange AutoDiscover to fin the appropriate Client Access Server for each mailbox.
- 4. In section Authentication select the option *Use a specific user account*. Click on the Domain\user account link
- 5. Enter the credentials of the Allocatus service account as User Principal Name (UPN), e.g. <u>allocatus@domain.com</u> which you created before.
- 6. Click on the link *Test AutoDiscover* enter a valid E-mail Address and validate that Allocatus can resolve autodiscover.domain.com to find its Exchange Online mailbox server.

### **Configure Domino Server Connection**

This step configures Allocatus Server to directly integrate with Domino Server. It is not for used Lotus Notes or Outlook client integration through the use of the Allocatus client, nor is it used for integration with Exchange Server.

- 1. Deploy the Allocatus database. For details, consult the Allocatus\_AdminGuide\_Domino\_EN.pdf document.
- 2. Configure the Lotus Domino Server Web Service address
- 3. Run Notepad as Administrator and edit the config.xml file in the directory C:\Program Files (x86)\Allocatus\Server\bin.

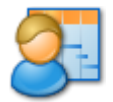

4. Search the tag DominoWSUrl and enter the address of the Lotus Domino Server Web Service Url:

<DominoWSUrl>http://dominoserver/allocatus.nsf/dws</DominoWSUr |>

## Start Allocatus Server

Go to Allocatus Server Configuration/Status/Services and click Start Service and check Allocatus Event Log (see section Monitor Allocatus Logs, page 35).

# **Optional: Install and Configure Allocatus Client**

NOTE The Allocatus Client is necessary in the following scenarios. 1. You do not use Exchange or Domino for sync

2. You want to use the Outlook Add-In to link existing Outlook appointments to Project tasks

You can either run and configure the Allocatus Client manually or through an unattended execution of the Allocatus Client Setup.

How to run the setup and configure the Allocatus Client manually is described at: <u>http://www.allocatus.com/Product/en/ClientInstallation.aspx</u>

If want to install and configure the Allocatus Client by an unattended execution of the setup use the following syntax:

```
AllocatusClientSetup.exe
/v"ALLOCATUS CLIENT WSURL=http://projectserver/allocatus/aws.asmx"
```

# **Maintain Allocatus**

To maintain Allocatus Server perform the following steps depending on your needs:

- 1. Manage Allocatus Server
- 2. Backup and Restore Allocatus Server
- 3. Update Allocatus Server and Client

### Manage Allocatus Server

To manage Allocatus Server monitor the Allocatus logs and control the Windows service.

### **Monitor Allocatus Logs**

Allocatus Server writes important events into the Allocatus event log and writes verbose information about the sync to the Diagnostic Log.

- 1. Open the Allocatus Server Configuration utility from the start menu *Start/All Programs/Allocatus/Server Configuration* or the start screen of Windows Server 2012.
- 2. From *Status* select *Logs*.

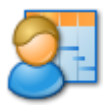

| <u>8</u>                                                                                    | Allocatus Server Configuration                                                                                                    | x |
|---------------------------------------------------------------------------------------------|----------------------------------------------------------------------------------------------------|---|
| Allocatus Server                                                                            | Configuration                                                                                                    |   |
| Status                                                                                      | Logs                                                                                                    |   |
| Services                                                                                    | Event Log                                                                                                    |   |
| Logs                                                                                        | Errors, warnings and common information messages are wrriten to a Windows Eventlog.                                                                                                    |   |
| Settings                                                                                    | Click here to open the Event Viewer.                                                                                                    |   |
| Server settings<br>User settings<br><b>Connections</b><br>Project Server<br>Exchange Server | Diagnostic Logs<br>Detailed informations about each synchronization cycle executed by Allocatus are written to a local<br>directory.<br>Click <u>here</u> to open directory containing the diagnostic logs. |   |

3. Click on either of the two hyperlinks to view the logs, either directly in the Event Viewer or within a directory for browsing.

To log on a more detailed level open the Allocatus *config.xml* and set the tag *LogLevel* to a value from 1 (important events) to 4 (verbose).

### **Control Windows Service**

The Allocatus Server runs as a Windows service and can be stopped, started and restarted as required. Note that the service should be restarted whenever the Allocatus *config.xml* file is modified. The service can be managed from the Allocatus Server Configuration console or from the Services MMC.

Use the Allocatus Server Configuration to check on the Allocatus Windows service status, and to stop and start the service.

- 1. Open the Allocatus Server Configuration utility from the start menu *Start/All Programs/Allocatus/Server Configuration* or Start Screen.
- 2. From Status select Services.

| Allocatus Server Configuration |                                                                                                    |   |  |  |  |  |  |
|--------------------------------|----------------------------------------------------------------------------------------------------|---|--|--|--|--|--|
| Allocatus Server Configuration |                                                                                                    |   |  |  |  |  |  |
| Status                         | Services                                                                                                    |   |  |  |  |  |  |
| Services                       | Windows service status                                                                                           |   |  |  |  |  |  |
| Logs                           | The Allocatus Windows service is currently running                                                               |   |  |  |  |  |  |
| Settings                       | Start service Stop service                                                                                       |   |  |  |  |  |  |
| Server settings                |                                                                                                    |   |  |  |  |  |  |
| User settings                  | Web Service                                                                                                    |   |  |  |  |  |  |
| Connections                    | The Allocatus web service configuration can be managed using the Internet Information Services<br>(TIS) Manager. | ; |  |  |  |  |  |
| Project Server                 | Click <u>here</u> to open the Internet Information Services (IIS) Manager.                                       |   |  |  |  |  |  |
| Exchange Server                |                                                                                                    |   |  |  |  |  |  |

3. Click on the appropriate hyperlink to start or stop the Allocatus service.

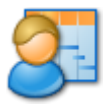

Optional: Use the Services MMC to check on the Allocatus Windows service status, and to stop and start the service.

- 1. In the Services MMC, select Allocatus Server.
- 2. Right click on the Allocatus Server service to perform the appropriate action.

| 9,               | à Services                    |               |         |              |               |  | x |
|------------------|-------------------------------|---------------|---------|--------------|---------------|--|---|
| File Action View | Help                          |               |         |              |               |  |   |
| 🦛 🔿 📰 🖬 🕼        | ì 🗟 🚺 🖬 🕨 🔳 🕪                 |               |         |              |               |  |   |
| Services (Local) | Name                          | Description   | Status  | Startup Type | Log On As     |  | ^ |
|                  | 🌼 Adobe Acrobat Update Serv   | Adobe Acro    | Running | Automatic    | Local Syste   |  |   |
|                  | 🕰 Allocatus Server            | Synchronize   | Running | Automatic    | Local Syste   |  |   |
|                  | Application Experience        | Processes a   |         | Manual (Trig | Local Syste   |  |   |
|                  | 🔍 Application Host Helper Ser | Provides ad   | Running | Automatic    | Local Syste   |  |   |
|                  | Application Identity          | Determines    |         | Manual (Trig | Local Service |  |   |
|                  | Application Information       | Facilitates t | Running | Manual       | Local Syste   |  |   |
|                  | 🔍 Application Layer Gateway   | Provides su   |         | Manual       | Local Service |  |   |
|                  | Application Management        | Processes in  | Running | Manual       | Local Syste   |  |   |
|                  | 🔍 Background Intelligent Tran | Transfers fil | Running | Automatic (D | Local Syste   |  |   |
|                  | Background Tasks Infrastru    | Windows in    | Running | Automatic    | Local Syste   |  |   |
|                  | Extended Standard             | <u></u>       | n ·     | • • •        |               |  |   |

## Backup and Restore Allocatus Server

### **Backup Allocatus Server**

Apply standard SQL Server procedures to back up the Allocatus Server database.

In addition, backup the Allocatus Server configuration file *config.xml*. The file is located in the directory *C*:\*Program Files* (*x86*)\*Allocatus*\*Server*\*bin*.

### **Restore Allocatus Server**

To restore Allocatus Server, restore the Allocatus database first and grant the Allocatus SQL Server account *db\_owner* permissions. Then follow the instructions in the section **Fehler! Verweisquelle konnte nicht gefunden** *werden.*/*Run Advanced* setup and select *Use existing Allocatus database.* Restore your previously saved copy of the *config.xml*.

### **Update Allocatus Server and Client**

Before performing an update, ensure that Allocatus database and Server configuration file are backed up.

### **Major Update**

Uninstall the Allocatus Server and run the new *AllocatusServerSetup.exe* in Express Mode. It will update the database automatically. Alternatively you can run the Advanced Setup and do a manual update of the database schema. Restore your previously saved copy of the *config.xml*.

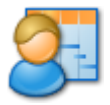

### **Minor Update**

To update Allocatus Server and Client just run the setup. For Allocatus Server run *AllocatusServerSetup.exe* and for Allocatus Client run *AllocatusClientSetup.exe*.

### **Optional: Post installation check**

Check the Allocatus Web Application configuration (see section *Verify and move Allocatus*, page 18).

# Troubleshooting

If you have questions regarding Allocatus you can use the forum: <a href="http://community.allocatus.com/forums/default.aspx?GroupID=7">http://community.allocatus.com/forums/default.aspx?GroupID=7</a>